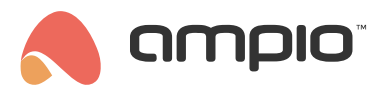

## Integracja z zewnętrznymi czujnikami temperatury

Numer dokumentu: PO-177 Wersja: 1.0 Data publikacji: 19 sierpnia 2022

W tym poradniku dowiesz się jak wysłać temperaturę z zewnętrznego czujnika do sieci CAN.

Aby tego dokonać, potrzebny będzie nam czujnik temperatury, który udostępnia API pozwalające na pobranie temperatury, oraz instalacja Ampio z dostępem do Node-REDa. Przejdźmy zatem do Node-REDa. Pełen poradnik z nim związany znajdziesz tutaj.

Dodajemy odczyt z naszego czujnika oraz bloczek *mqtt out* i łączymy je ze sobą. Wchodzimy w bloczek mqtt i wybieramy istniejącą konfigurację lub tworzymy nową. Klikamy *Deploy* i sprawdzamy, czy połączenie zostało zrealizowane. (W naszym wypadku z powodu braku czujnika zewnętrznego został zasymulowany stały pomiar 27°C)

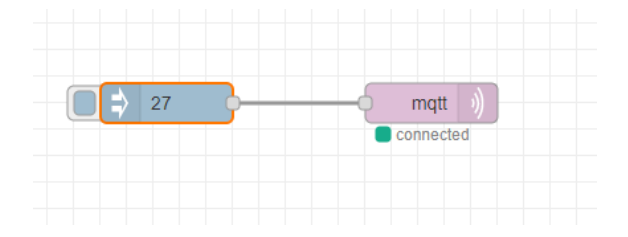

Następnie wchodzimy w bloczek mqtt i jako topic: wpisujemy: ampio/to/broadcast/<MAC>/t

Taka informacja zostanie wysłana w sieć CAN tylko pod warunkiem, że adres MAC, który wpiszemy będzie z przedziału: 0-fff w systemie szesnastkowym.

Z tego przedziału wybieramy dowolny adres MAC, który w naszej instalacji nie jest używany. W naszym przypadku będzie to 30.

| Edit mqtt out noo              | le                                                     |
|--------------------------------|--------------------------------------------------------|
| Delete                         | Cancel Done                                            |
| Properties                     |                                                        |
| Server                         | Ampio 🗸                                                |
| 🚍 Торіс                        | ampio/to/broadcast/30/t                                |
| 🛞 QoS                          | <ul> <li>✓ ೨ Retain</li> </ul>                         |
| Name                           | Name                                                   |
| Tip: Leave topi<br>properties. | c, qos or retain blank if you want to set them via msg |

Zapisujemy i klikamy *Deploy*. Możemy zamknąć Node-REDa i przejść do Smart Home konfiguratora. W konfiguratorze wchodzimy w monitor sieci w zakładkę monitor. Jak możemy zauważyć w sieci CAN pojawiło się nowe urządzenie z MAC adresem: 110010<MAC podany przez nas w node-red>, czyli w naszym przypadku: 11001030

| I Monitor sieci -          |         |            |               |             |                              |                              | Х                  |         |    |
|----------------------------|---------|------------|---------------|-------------|------------------------------|------------------------------|--------------------|---------|----|
|                            | Monitor | Analizator |               |             |                              |                              |                    |         |    |
| Lista dostępnych urządzeń: |         |            |               |             |                              |                              |                    |         |    |
|                            | LP      | MAC        | Тур           | Nazwa       |                              |                              |                    |         |    |
|                            | 1       | CAD8/1     | U010 M-SERV-s | testowyPCB7 | 102: FE CA E8 03 A6 04 E3 02 | 103: FE CF E8 03 A6 04 E3 02 | 103: FE D0 E8 03 A | 6 04 E3 | 02 |
|                            | 2       | 11001030   |               |             | 59: FE 06 F6 04              |                              |                    |         |    |
|                            |         |            |               |             |                              |                              |                    |         |    |
|                            |         |            |               |             |                              |                              |                    |         |    |
|                            |         |            |               |             |                              |                              |                    |         |    |
|                            |         |            |               |             |                              |                              |                    |         |    |
|                            |         |            |               |             |                              |                              |                    |         |    |
|                            |         |            |               |             |                              |                              |                    |         |    |

Zapamiętujemy adres MAC i zamykamy monitor sieci, następnie z poziomu górnego paska w konfiguratorze wchodzimy w Projekt -> Dodaj nowe urządzenie ręcznie. I uzupełniamy pola zgodnie z adresem MAC, który widzieliśmy w monitorze.

| 💦 Nowe Urządzenie                               | _         |     | ×      |
|-------------------------------------------------|-----------|-----|--------|
| Adres MAC (HEX): Typ urządzenia:                |           |     |        |
| 11001030 U000 VIRTUAL Urządzenie dodane ręcznie |           |     | $\sim$ |
| Nazwa urządzenia:                               |           |     |        |
| temp                                            |           |     |        |
|                                                 |           |     |        |
|                                                 | Zatwierdź | Anu | luj    |
|                                                 |           |     |        |

Po zatwierdzeniu urządzenie pojawia się na liście w konfiguratorze. Gdy wejdziemy w monitor urządzenia i przejdziemy do zakładki z czujnikami możemy zobaczyć odczyt z naszego czujnika.

| Monit    | or-MAC: 11001030/LOC: 11001                                                                                       | 030 temp ver: 5.0.0.6853 |              |  |     | ×     |
|----------|----------------------------------------------------------------------------------------------------|--------------------------|--------------|--|-----|-------|
| iii l    | 🔁 Wejścia/Wyjscia 🛛 Wyj Liniowe 🏹 Wejścia liniowe 🔲 Flagi Bin F 8 Flagi Lin 8bit Fl 6 Flagi Lin 16bit 🌡 DS 188 20 |                          |              |  |     |       |
| Dok      | 3adna Zgrubna 1                                                                                                   | 2                        | 3            |  |     |       |
| Po<br>27 | miar<br>7,0°C                                                                                                    | Pomiar<br>BD             | Pomiar<br>BD |  |     |       |
|          | 4                                                                                                    | 5                        | 6            |  |     |       |
| Po<br>BI | omiar<br>D                                                                                                    | Pomiar<br>BD             | Pomiar<br>BD |  |     |       |
|          |                                                                                                    |                          | η            |  |     |       |
|          |                                                                                                    |                          |              |  |     |       |
|          |                                                                                                    |                          |              |  |     |       |
|          |                                                                                                    |                          |              |  |     |       |
|          |                                                                                                    |                          |              |  |     |       |
|          |                                                                                                    |                          |              |  |     |       |
|          |                                                                                                    |                          |              |  | Zam | knii  |
| 0        | nis statusu USB                                                                                                   |                          |              |  |     |       |
| 0        | pis statusu USB                                                                                                   |                          |              |  | Zam | u iij |

Teraz nasz odczyt możemy wykorzystać w dowolny sposób w urządzeniach fizycznych, np. wyświetlając temperaturę na ekranie, czy wpisując ją jako czujnik do strefy grzewczej.

Należy pamiętać, że po zamknięciu konfiguratora urządzenie wirtualne znika z listy, informacje są cały czas wysyłane w sieci CAN. Jednak, jeśli chcielibyśmy wprowadzić modyfikacje należy mieć zapisany projekt z urządzeniem wirtualnym, lub dodać urządzenie wirtualne od nowa.